### NX 11.0 Windows Install

Determine which Windows operating system you have (64-bit or 32-bit) by going to Start / Control Panel / System and verify the System Type. Use the appropriate folder for the NX install based on your System Type.

Download Link: <u>http://projects.ccec.unf.edu/nx</u>

```
Windows 64-Bit
nx11.zip
```

Windows 32-Bit (There is no 32Bit version of NX 11.0 or 10.0. Must install NX 8.5) nx-8.5.0-32bit NX for Windows 32-bit Operating Sytems

Extract all files from the zip file. Open up the NX folder nx\_11.0\_win64 and double-click Launch.exe

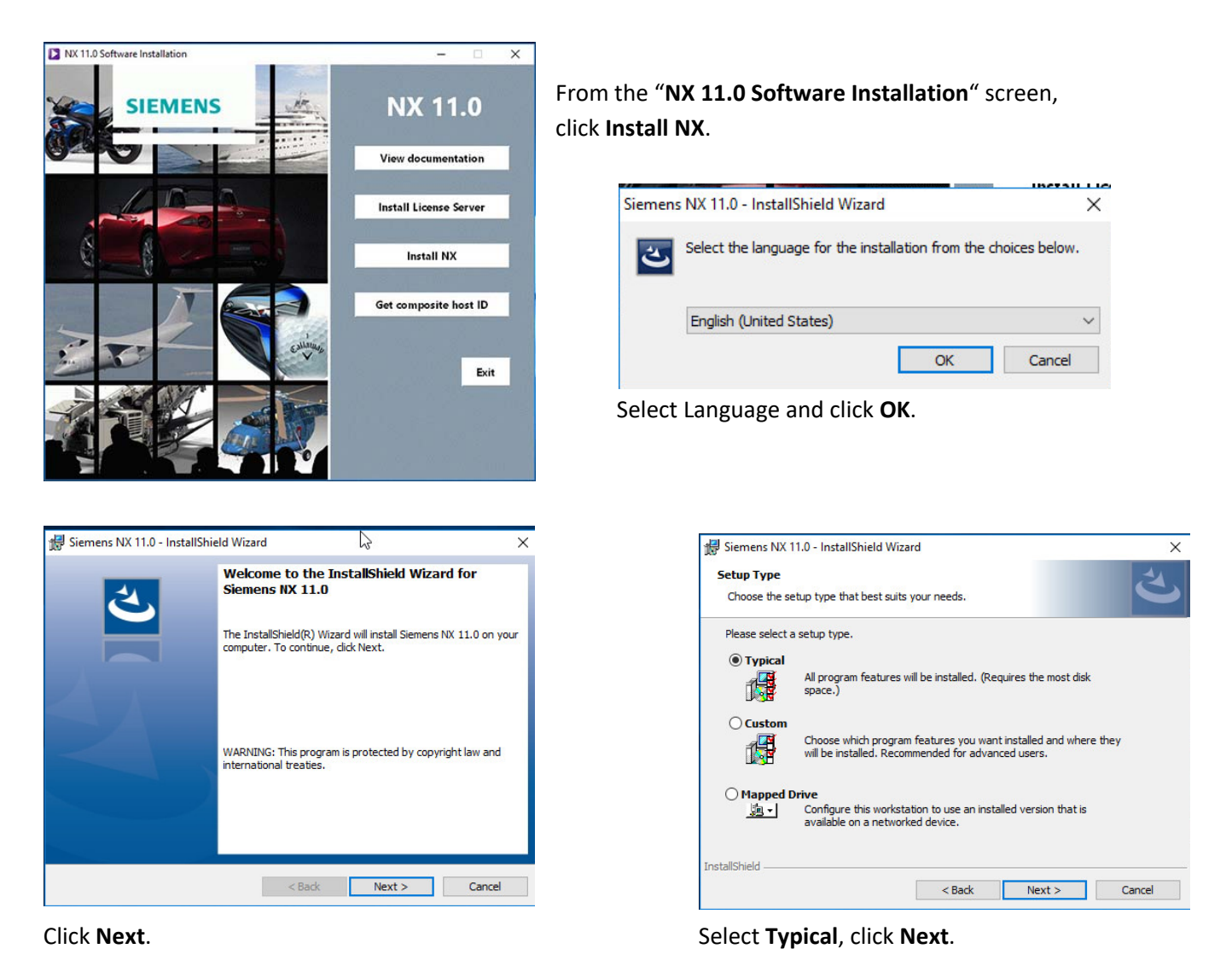

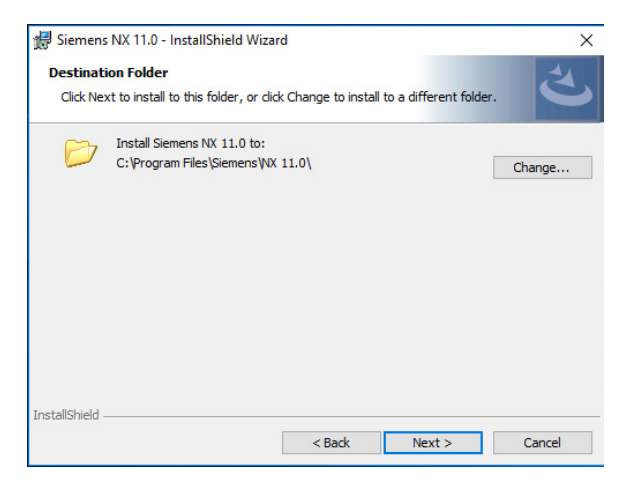

Click Next.

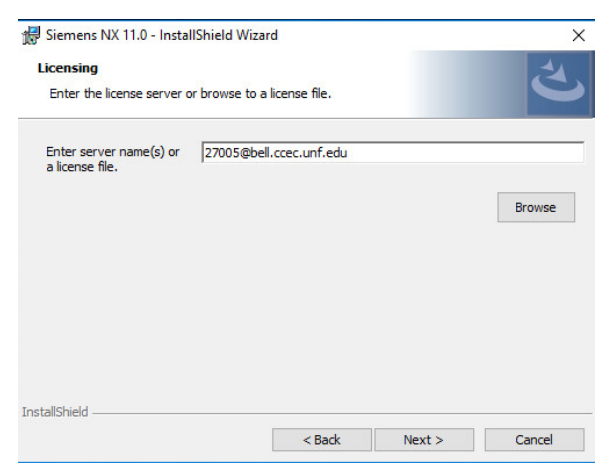

In the Enter server name(s) or a license file text

# box enter 27005@bell.ccec.unf.edu

and click Next.

Note: **bell.ccec.unf.edu** is the NX license server and cannot be seen from the **guest wireless network** or **off-campus**. Use **UNF-Secure** wireless network while oncampus. You will get a licensing error message if you are doing the install offcampus. Just click OK and continue with install.

| UGS Common License File                          | ×                    |
|--------------------------------------------------|----------------------|
| Connection to license server machine 'eiffeil.co | cec.unf.edu' failed. |
|                                                  | ОК                   |

| Select the runtime languag | ب ا        |                       |  |  |
|----------------------------|------------|-----------------------|--|--|
| English                    |            | ORussian              |  |  |
| 🔵 Brazilian Portuguese     | () Italian | ◯ Spanish             |  |  |
| ) Czech                    | ◯ Japanese | O Simplified Chinese  |  |  |
| French                     | ⊖ Korean   | O Traditional Chinese |  |  |
| ) German                   | ○ Polish   |                       |  |  |
| Red / J.J.                 |            |                       |  |  |

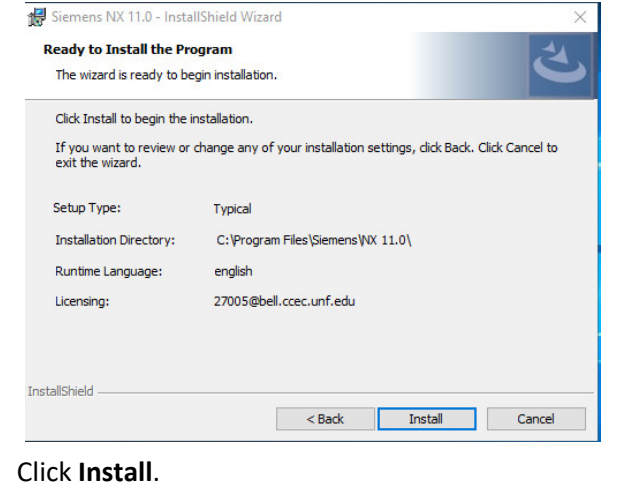

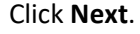

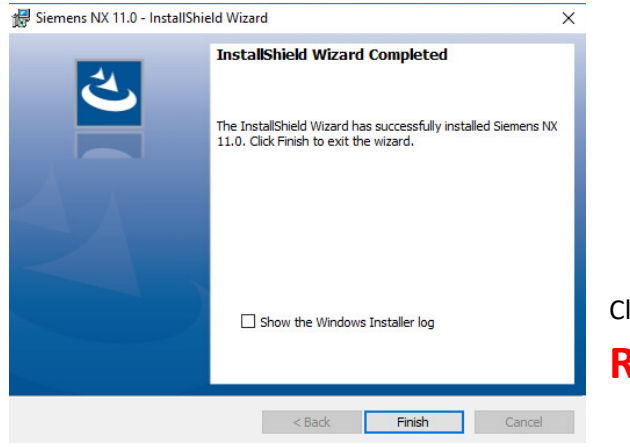

Click **Finish**.

#### **Reboot Computer**

## NX 11.0 License Checkout

Licenses can only be checked out while connect to **UNF-Secure** wireless network. The check out process will not work **off campus** or on the **guest** wireless network.

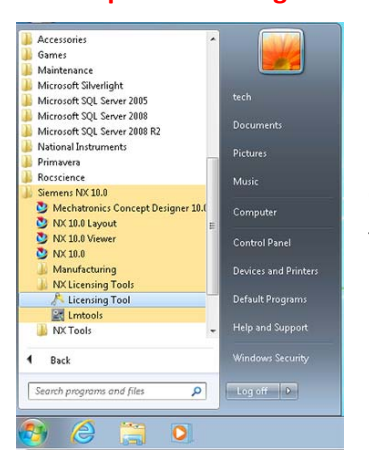

Open Start | All Programs | Siemens NX 10.0 | NX License Tools | Licenses Options (Take a few minutes)

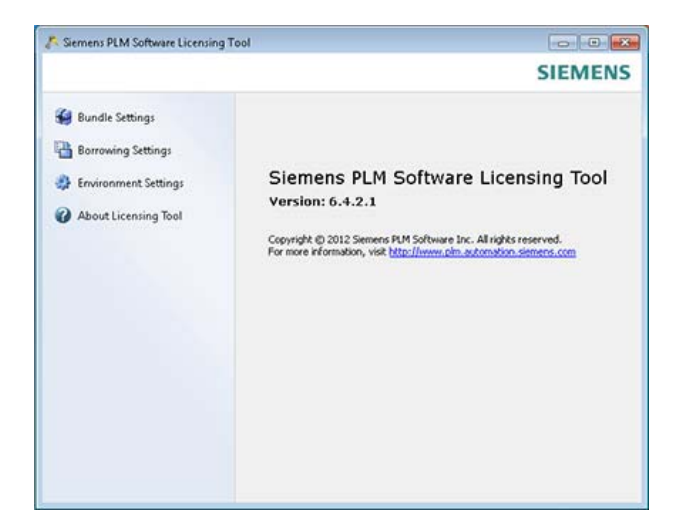

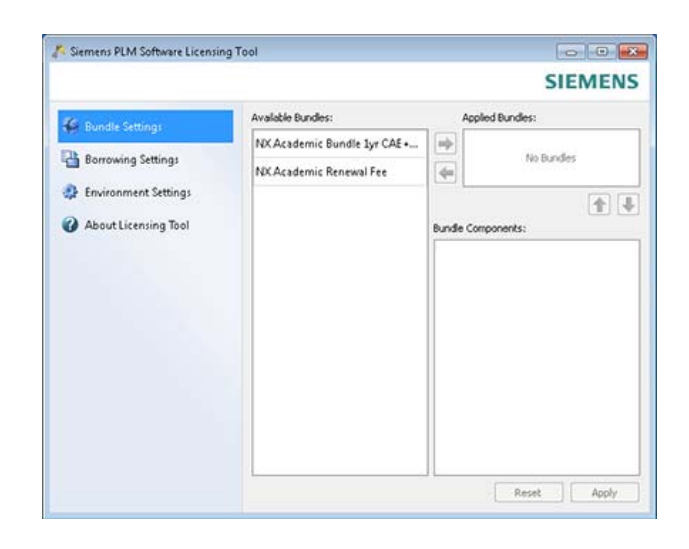

#### Select Bundle Settings.

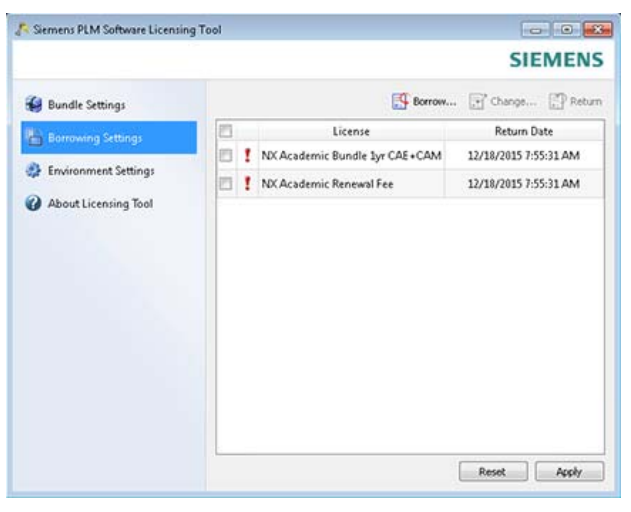

Select Borrowing Settings.

Click on each of the Available Bundles and click the **Right arrow** ( $\rightarrow$ ) to move to Applied Bundles.

|                    |                     |                                                                              | SIEMENS     |
|--------------------|---------------------|------------------------------------------------------------------------------|-------------|
| 😫 Bundle Settings  |                     | Borrow 😭 Cha                                                                 | nge 📳 Retur |
| Borrowing Settings | License             | cense Return Date                                                            |             |
|                    | To b<br>but<br>borr | orrow Icense(s) click the "Dorrow"<br>on above. Currently nothing is<br>owed |             |
|                    |                     | Read                                                                         | Analy       |

Click Borrow...

P Commen Di M Cofference Linearine Ter

|       | License                                      |
|-------|----------------------------------------------|
| 1     | I-deas gateway                               |
| V     | NX Academic Bundle 1yr CAE+CAM               |
| V     | NX Academic Renewal Fee                      |
| iet I | Return Date and Time: 8/29/2015 7:55:31 AM 💌 |

| Set Return Date and Time: | 12/1 | 8/201 | 5 7:55 | 5:31 Af | 4 🔻  |     |     |
|---------------------------|------|-------|--------|---------|------|-----|-----|
| ſ                         | Θ    |       | Decer  | mber_   | 2015 |     | ۲   |
| L                         | Sun  | Mon   | Tue    | Wed     | Thu  | Fri | Sat |
|                           | 29   | 30    | 1      | 2       | з    | 4   | 5   |
|                           | 6    | 7     | 8      | 9       | 10   | 11  | 12  |
|                           | 13   | 14    | 15     | 16      | 17   | 18  | 19  |
|                           | 20   | 21    | 22     | 23      | 24   | 25  | 26  |
|                           | 27   | 28    | 29     | 30      | 31   | 1   | 2   |
| / / .                     | 3    | 4     | 5      | 6       | 7    | 8   | 9   |

Select the two NX Academic Renewal Fee and NX Academic Bundle 1yr CAE+CAM. Set a Return Date and Time to a date is around 6 months from current date. Select a date with a white background. Dates with a grey background are beyond the 6 month.

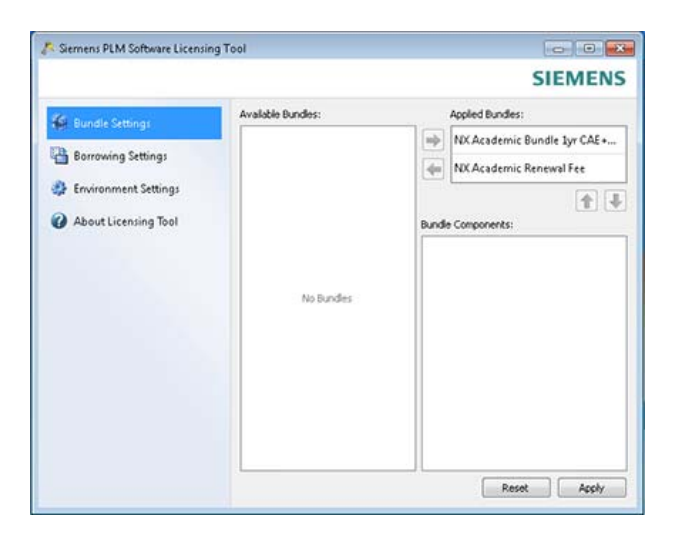

| Please wait                    |
|--------------------------------|
| Applying licenses. Please wait |
|                                |
|                                |

Note: This process can take about 5 minutes.

Click Apply to start the Check-out process.

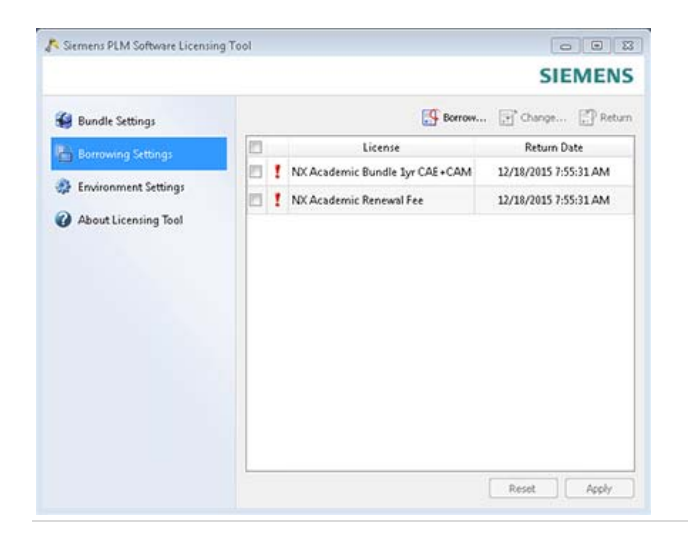

#### Click 💷 to close dialog.

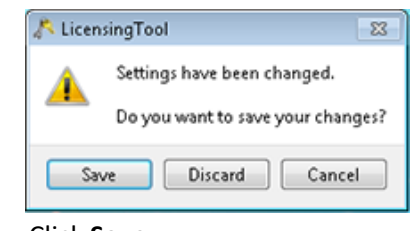

Click Save.